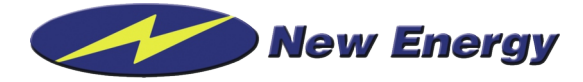

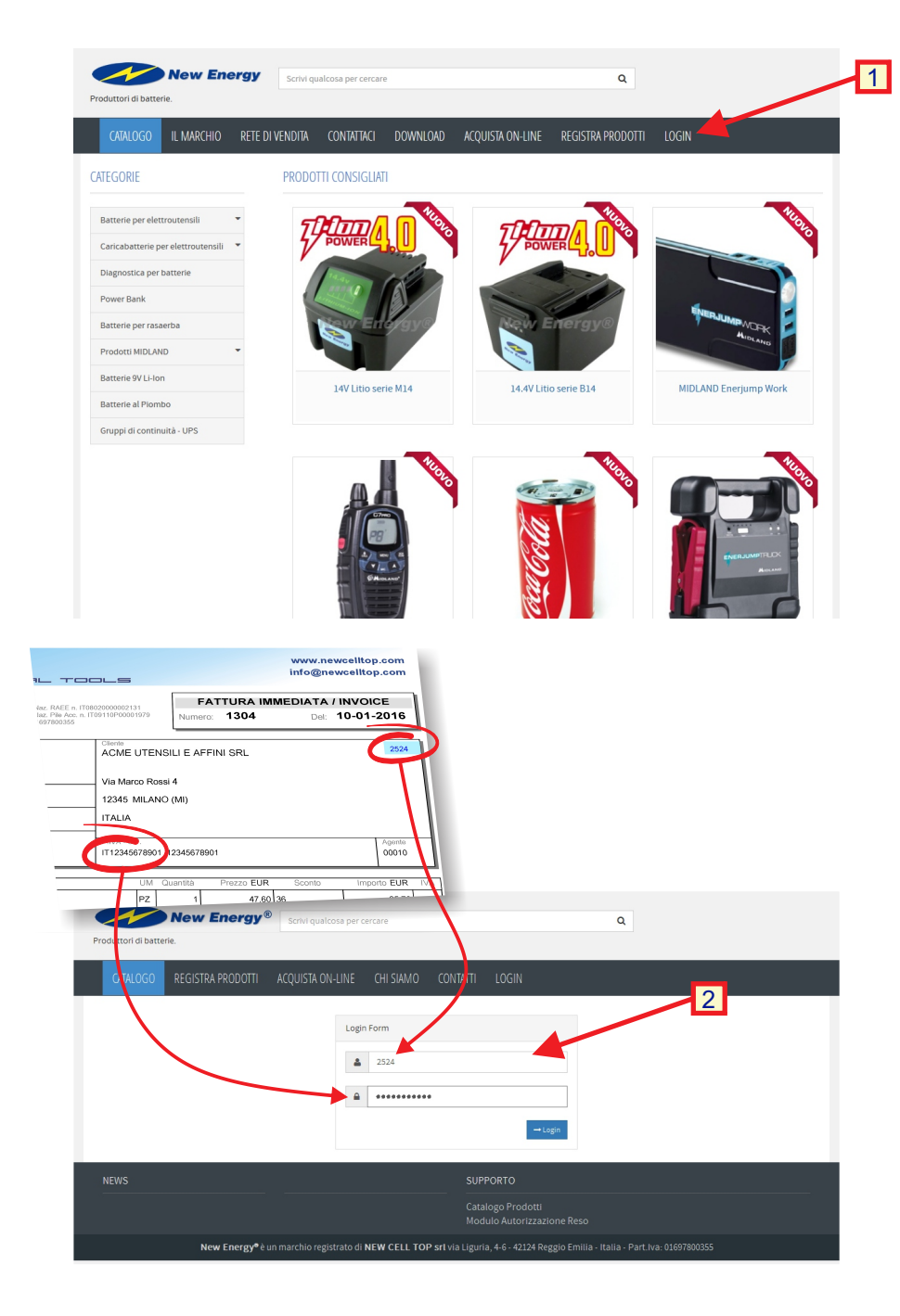

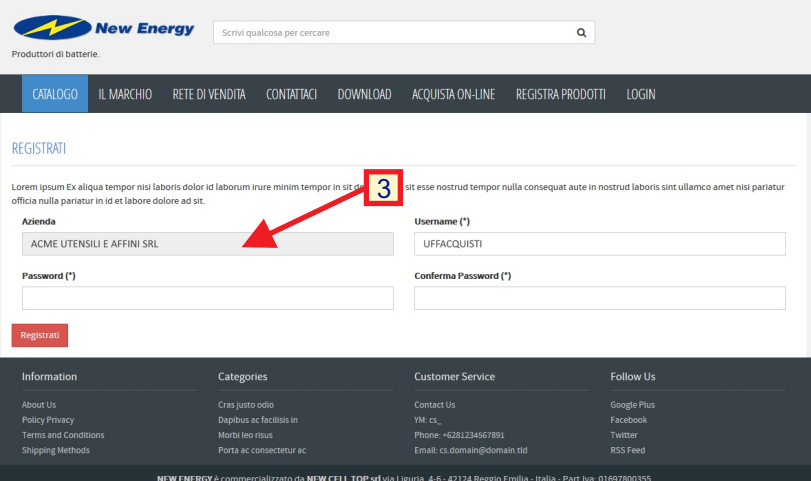

## PER ACCEDERE

1. Dalla schermata principale scegliere LOGIN

## 2.

Solamente al primo accesso, identificarsi con le informazioni che potete recuperare da una nostra qualsiasi fattura, come indicato.

- nome utente:
   è il numero che trovate nel riquadro in alto a destra a > anco della ragione sociale
- password: la vostra partita iva, con o senza «IT» (non è importante)

Premere Login per proseguire

### 3.

Nella schermata successiva, il sistema mostra la ragione sociale abbinata alla partita iva inserita e chiede la creazione delle credenziali definitive di accesso.

- Username: inserire a piacere
- Password: deve contenere almeno 8 caratteri, una maiuscola, una minuscola ed un numero

Premere il pulsante «Registrati» per confermare la registrazione.

Una volta registrati, viene mostrata di nuovo la schermata di Login, per fare l'accesso con le credenziali appena create.

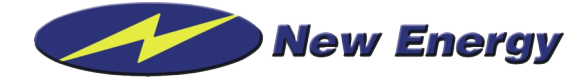

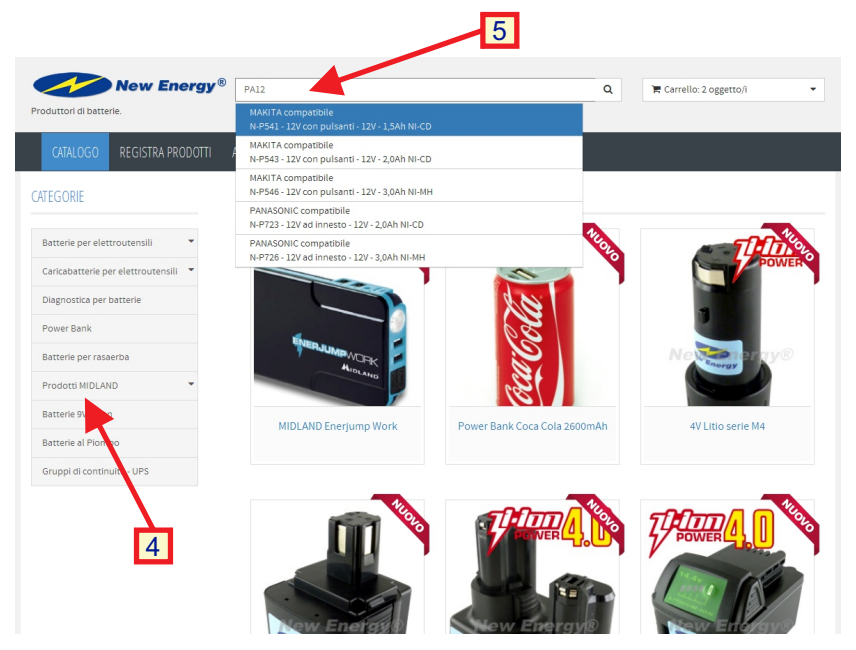

### 4.

Menu di navigazione del catalogo. Selezionare le varie categorie/sottocategorie per visualizzare i prodotti

### 5.

Campo di ricerca articoli: inserire almeno 3 caratteri per cercare qualsiasi parola, codice, sigla. Durante la digitazione si popola la lista dei prodotti cercati solo se viene trovata qualche corrispondenza.

Selezionare il prodotto desiderato per accedere alla singola scheda.

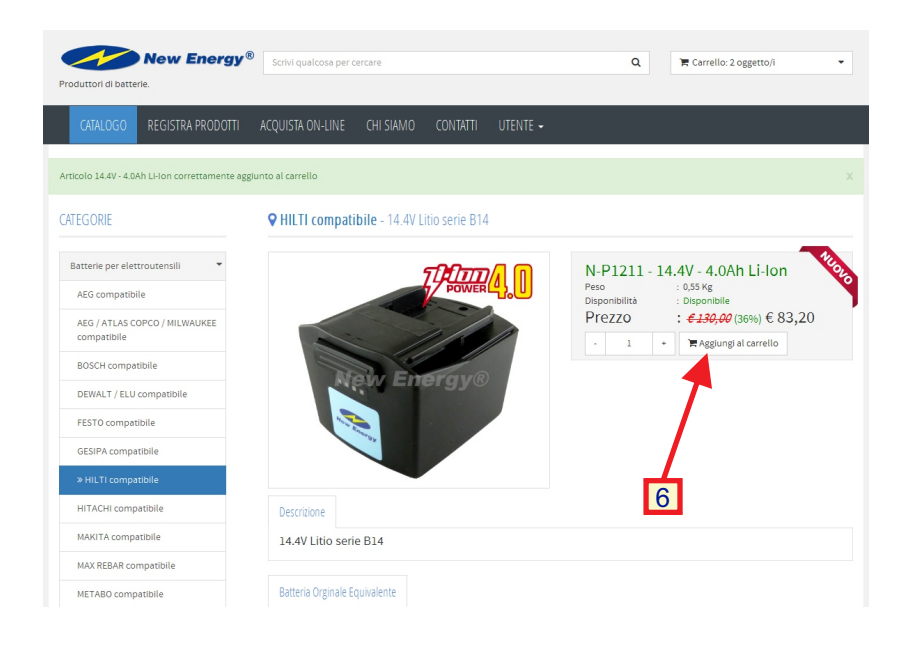

**Q HILTI compatibile** - 14.4V Litio serie B14

En

Descrizione

14.4V Litio serie B14

7

Carrello: 1 oggetto/i N-P1211 - 14.4V Litio serie B14

8,00 × 1 = € 78,00

: €130.00 (40%) € 78,00

+ 🐂 Aggiungi al carrello

Totale: € 78,00 唐 Vai al Carrello

N-P1211 - 14.4V - 4.0Ah Li-lon

Prezzo

0,55 Kg

New Energy®

CATEGORIE

Batterie per elettroutensili

AEG / ATLAS COPCO / MILWAUKEE

AEG compatibile

BOSCH compatibile

MAKITA compatibile

DEWALT / ELU compatibile FESTO compatibile GESIPA compatibile

## 6.

Nella pagina del prodotto sono visualizzate tutte le informazioni tecniche, le compatibilità, e quando disponibili anche i manuali tecnici. Inoltre per ogni articolo sono visualizzate anche le informazioni commerciali: prezzo di listino al pubblico, sconto riservato, prezzo netto.

Si può creare un ordine aggiungendo prodotti al carrello semplicemente selezionando la quantità desiderata e premendo sul pulsante «aggiungi al carrello»

### 7.

Selezionando la casella del carrello in alto a destra si vede l'elenco degli articoli ordinati. Cliccando sul totale si va direttamente al carrello per concludere l'ordine.

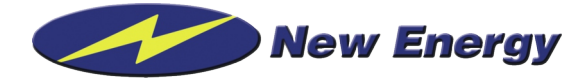

| oduttori di batterie.                                            | Scrivi qualco | osa per cercare                 |                                                 | Q          | 🖷 Carrello: 2                        | oggetto/i                    | •    |
|------------------------------------------------------------------|---------------|---------------------------------|-------------------------------------------------|------------|--------------------------------------|------------------------------|------|
| CATALOGO REGISTRA PRODOTTI                                       | ACQUISTA ON   | -LINE CHI SIAMO CONTAT          | TI UTENTE <del>-</del>                          |            |                                      |                              |      |
| TEGORIE                                                          | CARRELLO      |                                 |                                                 |            |                                      |                              |      |
| Batterie per elettroutensili 🔹                                   |               | Nome Prodotto                   | Modello                                         | Quantità   | Prezzo Unit.<br>IVA esclusa          | Importo Netto<br>IVA esclusa | Canc |
| Caricabatterie per elettroutensili 🔹<br>Diagnostica per batterie | ۴             | N-P1211 - 14.4V Litio serie B14 | 14.4V - 4.0Ah Li-Ion                            | • 2 +      | € 83,20<br><i>€ 130,00</i><br>(3696) | €166,40                      | Û    |
| Power Bank                                                       |               |                                 | tale IVA Esclusa                                | a € 166,40 |                                      |                              |      |
| Batterle per rasaerba Prodotti MIDLAND    Batterle 9V Li-lon     | G Continua    | a lo Shopping Aggiorna Carrello | Procedi con L'Acqu                              | ilsto 오    |                                      |                              |      |
| Batterie al Piombo                                               |               |                                 |                                                 |            |                                      |                              |      |
| oruppi or continuita - OPS                                       |               |                                 |                                                 |            |                                      |                              |      |
|                                                                  |               |                                 | SUPPORTO                                        |            |                                      |                              |      |
|                                                                  |               |                                 | Catalogo Prodotti<br>Modulo Autorizzazione Reso |            |                                      |                              |      |
|                                                                  |               |                                 |                                                 |            |                                      |                              |      |

Nella pagina di gestione del carrello si possono modificare le quantità ed eventualmente cancellare articoli.

Ogni modifica deve essere confermata premendo il pulsante «Aggiorna carrello»

Quando l'ordine è corretto premere il pulsante «Prosegui con l'acquisto» per arrivare alla pagina di riepilogo.

| Produttori di batterie.              | Scrivi qualcosa per cer                    | care               |                                                                                    | Q                    | 📜 Carrello: 2 ogge | to/i          |  |  |
|--------------------------------------|--------------------------------------------|--------------------|------------------------------------------------------------------------------------|----------------------|--------------------|---------------|--|--|
| CATALOGO REGISTRA PRODOTTI           | ACQUISTA ON-LINE                           | CHI SIAMO C        | ONTATTI UTENTE <del>-</del>                                                        |                      |                    |               |  |  |
| ATEGORIE                             | CONCLUDI L'ACQUIS                          | TO                 |                                                                                    |                      |                    |               |  |  |
| Batterie per elettroutensili         | Ragione Sociale ACME UTENSILI E AFFINI SRL |                    |                                                                                    |                      |                    |               |  |  |
| Caricabatterie per elettroutensili 🔹 | Indirizzo                                  | Via Marco Rossi 4  |                                                                                    |                      |                    |               |  |  |
| Diagnostica per batterie             |                                            |                    |                                                                                    |                      |                    |               |  |  |
| Power Bank                           | Città                                      | MILANO             |                                                                                    | CAP                  | 12345              |               |  |  |
| Batterie per rasaerba                | Stato                                      | ITALIA             |                                                                                    | Provincia            | MI                 |               |  |  |
| Prodotti MIDLAND *                   | Email                                      | acquisti@acmeut.it |                                                                                    | Telefono             | 02.00088877        |               |  |  |
| Batterie al Piombo                   | Codice Fiscale                             | IT42245678004      |                                                                                    | Partita IVA          | IT12345678001      |               |  |  |
| Gruppi di continuità - UPS           | Resa                                       |                    |                                                                                    | Vettore              | 010                |               |  |  |
|                                      | Note Ordine                                |                    |                                                                                    |                      |                    |               |  |  |
|                                      | Indirizzo di spedizione UGUALE A QUEL      |                    |                                                                                    | ELLO DI FATTURAZIONE | LO DI FATTURAZIONE |               |  |  |
|                                      | Metodologia di pagamento                   |                    | C CONTRASSEGNO ALLA CONSEGNA (€ + 0,00)<br>C BONIFICO IN ANTICIPO<br>G RB 60 GG FM |                      |                    |               |  |  |
|                                      | Nome Pri                                   | odotto             | Versione                                                                           | Num.                 | Prezzo Netto       | Importo Netto |  |  |
|                                      | N-P1211 - 14.4V Litio s                    | erie B14           | 14.4V - 4.0Ah Li-Ion                                                               | 2                    | € 83,20            | €166,40       |  |  |
|                                      | COSTO DI TRASPORTO                         |                    |                                                                                    |                      |                    |               |  |  |
|                                      |                                            | € 174,40           |                                                                                    |                      |                    |               |  |  |
|                                      |                                            | € 212,7            |                                                                                    |                      |                    |               |  |  |
| NEWS                                 | C Torna al Carrello                        | Concludi L'Acqu    | iisto <b>♀</b>                                                                     |                      |                    |               |  |  |
|                                      |                                            |                    | Catalogo Prodotti<br>Modulo Autorizza                                              |                      |                    |               |  |  |

New Energy® è un marchio registrato di NEW CELL TOP srl via Liguria, 4-6 - 42124 Reggio Emilia

La pagina di riepilogo mostra i dettagli completi dell'ordine, incluso i termini commerciali e l'importo totale.

L'intestazione dell'ordine non è modificabile, perché dipende dal nostro gestionale. Se necessario lasciare qualche comunicazione, come ad esempio l'applicazione di eventuali promo (quando attive) o la richiesta di condizioni particolari, scrivere nel campo NOTE.

Il pagamento proposto dipende dalle condizioni commerciali in essere:

- per ordini inferiori a 100euro di merce viene automaticamente disabilitata la possibilità di emettere RiBa.
- l'emissione di RiBa è comunque disabilitata in presenza di insoluti non saldati.

La scelta del contrassegno può comportare un costo ulteriore, se previsto (da febbraio 2016 è stato rimosso).

Il contrassegno è possibile solo se la spedizione è prevista con corriere GLS.

Se la una è in porto assegnato con corriere differente, si può solo scegliere il bonifico anticipato o accettare il contrassegno con una resa in porto franco con addebito in fattura con nostro corriere GLS.

Il costo di trasporto è valorizzato solo se la resa prevede porto franco con addebito: in questi casi vengono calcolati a forfait 8 euro fino a 10Kg, 10 euro fino a 20Kg etc...

Eventuali aggiustamenti per località insulari o disagiate verranno da noi corrette al momento della spedizione, come già facciamo.

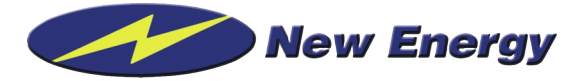

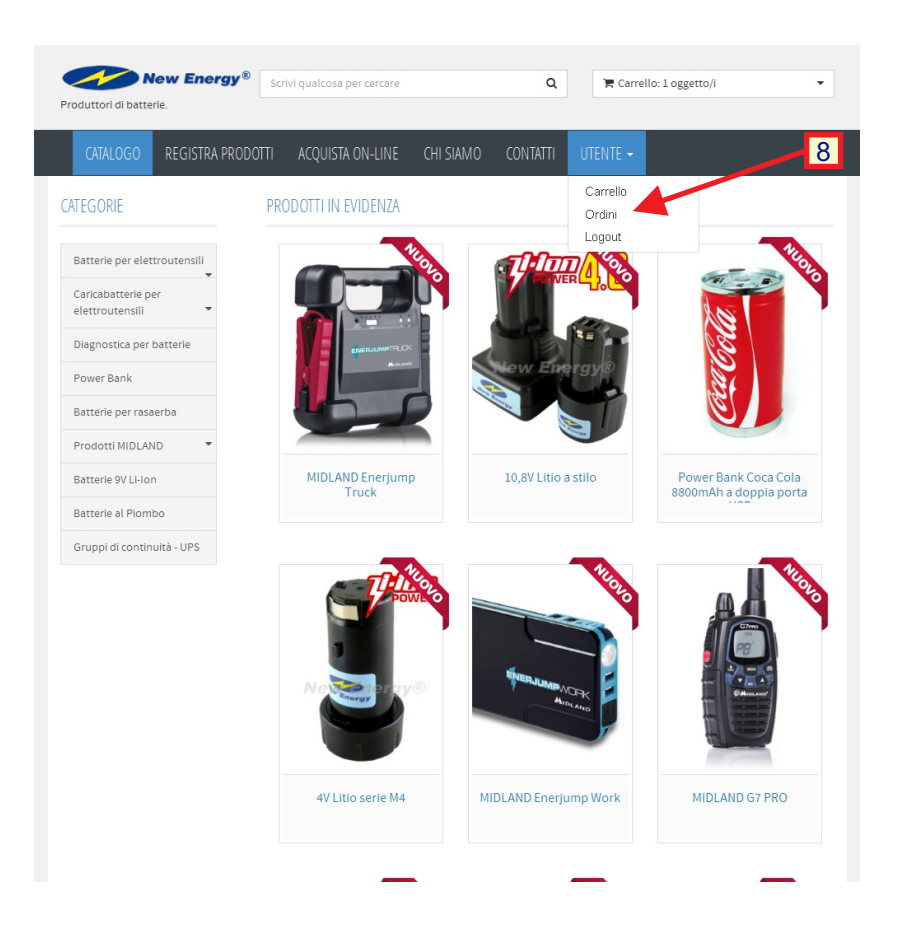

## 8.

Dal menu utente si accede alle seguenti funzioni:

## CARRELLO:

va direttamente all gestione del carrello. Attenzione: il carrello rimane attivo fino a quando viene confermato o cancellato

## **ORDINI:**

visualizza un riepilogo storico di tutti gli ordini registrati tramite portale e-commerce dal cliente selezionato, sia quelli inseriti dal cliente in autonomia con il suo accesso, sia quelli inseriti dall'agente per conto del cliente. Gli ordini possono essere visualizzati e ristampati, ma non modificati.